## 順天堂大学競技会 エントリー方法(2024年5月以降)

関係者各位

平素より本学陸上競技部および本学競技会へのご理解とご協力を賜りお礼申し上げます。

昨今の ICT 技術の躍進に伴い、Web 上での競技会エントリーがより一層普及傾向にございます。 本学競技会のエントリーも Web システムでのエントリー方法へと変更となります。 本学競技会のエントリーシステムに NISHI 社が提供しております「NANS21V Web登録システム」を 導入することとなりました。

このシステムは、本学陸上競技部が導入している競技会運営ソフトウェアと連携しております。 エントリー業務の負担減及び人為的ミスの減少を目的とし、より円滑な競技会運営の実現に向けて 導入する運びとなりました。ご理解ご協力いただけますと幸いです。

新規のシステム導入に伴いエントリー方法に変更がございます。(変更点は赤字で記載)

- 〈エントリー期間〉
- ・エントリー開始:指定日の午前9時00分から
- ・エントリー終了:指定日の午後11時59分(23:59)まで
- 〈エントリー方法〉
- ・Google フォームの回答
  - <u>※Excelファイルでのエントリーが不要になりました</u>
- ・「NANS21V Web登録システム」へのエントリー情報入力

次ページから【エントリー方法】について詳細に記載がございます。最終ページには【エントリー注意 事項】の記載もございます。

必ずご確認いただき、ご留意くださいますようお願い申し上げます。

<u>既に「NANS21v Web登録システム」のアカウントをお持ちの個人・団体様におかれましては〈手順③〉</u> <u>のアカウントの作成は不要となります。</u>既にお持ちのアカウントからログインいただけます。 <u>2回目以降のエントリー時</u>には、次ページに記載のあるエントリー方法の〈手順4〉からお申込みをお願 いいたします。

また、本学競技会以外の「NANS21v Web登録システム」を導入している大会・競技会等へのエントリー時に、エントリー方法〈手順③〉で作成いただくアカウントをご利用いただけます。

ご不明点等ございましたら「順天堂大学陸上競技部競技会係」までメールにてご連絡ください。 メールアドレス:juntendo.kirokukai@gmail.com

※電話や FAX 等でのご質問はお控えくださいますようお願い申し上げます。

# 【エントリー方法】

### <u>〈手順1〉Google フォームの回答</u>

エントリー開始日の<mark>午前9時 00 分</mark>にホームページ上にて Google フォームを掲載いたします。 必要事項をご記入いただき、送信ください。

送信完了後、完了画面にエントリーに必要なパスワードが表示されます。

エントリー時に必要となりますので<u>必ずお控えいただく</u>ようお願いいたします。

#### 〈手順2〉マニュアルの取得

「NANS21v Web登録サービス」ホームページ上の「本サイトのご利用方法」から「Web 登録サービス 参加団体マニュアル.pdf」をダウウンロードください。

・「NANS21v Web登録システム」ホームページ URL: <u>https://nishi-nans21v.com/</u>

※写真内の赤枠をクリックずることでダウウンロードできます。

| NISHIN ARENA METWORK SYSTEM 名目の Meb競技情報<br>NATIONAL State State St | <sup>服処理システム</sup><br>登録サービス                       |
|----------------------------------------------------------------------------------------------------|----------------------------------------------------|
| 本サイトはインターネット経由で競技会に申し込みができる<br>ご利用いただくには、ユーザー登録(無料)が必要です。<br>※対象の競技会が本サービス導入しているかについては、大き<br>※本サービスは、公益財団法人日本陸上競技連盟 JAAF-START                                                                                                    | サービスです。<br>会主催者にご確認ください。<br>(WEB会員登録)サービス とは異なります。 |
| お知らせ                                                                                                    |                                                    |
| 【2024年2月20日(火)】<br>日頃より弊社WEB登録サービスをご利用いただき誠に<br>ありがとうございます。<br>本サービスをリニューアル公開いたしました。<br>リニューアルの内容につきましては、以下の詳細資料<br>をご参照ください。<br>● 24年度Web登録リニューアル資料                                                                                                    | メールアドレス<br>パスワード<br>ロパスワードを表示する<br>ログイン            |
| また、操作マニュアルも一新しておりますので、ご確<br>認いただけますと幸いです。                                                                                                    | ユーザー登録(無料)                                         |
| ■本サイトへのお問い合わせ■<br>お問い合わせはこちら<br>※電話での問い合わせは行っておりません。                                                                                                    | パスワードを忘れた方はこちら<br><u>本サイトのご利用方法</u>                |

## 〈手順3〉下記のホームページからアカウントの作成

必要事項をご入力いただき、アカウントの作成をお願いいたします。 ※写真内の赤枠をクリックすることでアカウント作成ページへと移動できます。

| KISHIN AREXA METWORK SYSTEM     Comparison     Comparison | <sup>假処理システム</sup><br>登録サービス<br><sup>★</sup> ±催者にご確認ください。        |
|----------------------------------------------------------------------------------------------------|------------------------------------------------------------------|
| <ul> <li>※本サービスは、公益財団法人日本陸上競技連盟 JAAF-START<br/>お知らせ</li> <li>【2024年2月20日(火)】</li> <li>日頃より弊社WEB登録サービスをご利用いただき誠に<br/>ありがとうございます。</li> </ul>                                                                                                    | (WEB会員登録)サービス とは異なります。<br>メールアドレス                                |
| 本サービスをリニューアル公開いたしました。<br>リニューアルの内容につきましては、以下の詳細資料<br>をご参照ください。<br>● <u>24年度Web登録リニューアル資料</u><br>また、操作マニュアルも一新しておりますので、ご確<br>認いただけますと幸いです。                                                                                                    | <ul> <li>パスワードを表示する</li> <li>ログイン</li> <li>ユーザー登録(無料)</li> </ul> |
| ■本サイトへのお問い合わせ■<br>お問い合わせはこちら<br>※電話での問い合わせは行っておりません。                                                                                                    | パスワードを忘れた方はこちら<br><u>本サイトのご利用方法</u>                              |

〈手順4〉ログインの実施

〈手順3〉で作成いただいたアカウントのメールアドレスとパスワードを入力し、ログインください。

| ゆ上競技情 ゆ し な や に も に や し な や に や し な や に や し な や の や を る や い を や い を や い を や い を や い を や い を や い を や い を や い を や い や い                         | 報処理システム<br><b>登録サービス</b><br>サービスです。<br>会主催者にご確認ください。<br>'(WEB会員登録)サービス とは異なります。 |
|----------------------------------------------------------------------------------------------------|---------------------------------------------------------------------------------|
| お知らせ<br>【2024年2月20日(火)】<br>日頃より弊社町登録サービスをご利用いただき誠に<br>ありがとうございます。<br>本サービスをリニューアル公開いたしました。                                                    | メールアドレス<br>パスワード<br>ロバスワードを表示する                                                 |
| リニューアルの内容につきましては、以下の詳細資料<br>をご参照ください。<br><u>●24年度№0登録リニューアル資料</u><br>また、操作マニュアル <u>尚</u> ー新しておりますので、ご確<br>認いただけますと幸いです。<br>■<br>本サイトへのお問い合わせ■ | ログイン<br>ユーザー登録(無料)<br>パスワードを忘れた方はこちら                                            |
| <u>お問い合わせはこちら</u><br>※電話での問い合わせは行っておりません。                                                                                                    | 本サイトのご利用方法                                                                      |

### 〈手順5〉 競技者の登録

競技者の登録を選択し、競技者情報を入力してください。

※詳細につきましては「Web登録サービス参加団体マニュアル」のP14~P38をご参照ください。

(マニュアルをご確認いただきますと大変分かりやすくなっております。)

| 順大陸上部競技会係                                                                                                    | 3登録サービス<br>様                                                                                                    |
|----------------------------------------------------------------------------------------------------|----------------------------------------------------------------------------------------------------|
| <ul> <li>■メニュー</li> <li> <sup>1</sup> <u>         競技会エントリー</u><br/><u>         登録済み競技会一覧</u><br/><u>         競技者の登録・修正</u><br/><u>         ユーザー情報の修正</u><br/>登録メールアドレスの変更<br/><u> <b> </b><u> <b> </b><u>         グアウト</u><br/>操作方法         </u></u></li> </ul> | 【2024年3月11日(月)】<br>リニューアル後、ご利用されているブラウザに<br>よっては、一部リニュアール前の処理が残って<br>しまい、旧エラーメッセージが表示されてしま<br>う事象が発生しております。<br>・Excelを指定してください、<br>・団体名英語表記に全角文字が入っている など<br>大変お手数ではございますが、以下の手順書に<br>従って、ブラウザのキャッシュ削除をお試しい<br>ただきますようお願いいたします。<br>- <u>GoogleChrome向け</u><br>- <u>MicrosoftEdge向け</u> |

#### ・入力必須は以下の赤枠の事項です※すべての項目が入力必須となります。

| 競技者情報    | 入力事項 (赤字の項目は、入力必須となります)                  |
|----------|------------------------------------------|
| ナンバー     | :「半角英数字」で、各都道府県の陸上競技協会より発行された競技者の        |
|          | ナンバーを入力。発行されていない、不明な場合は、空欄としてください。       |
| 競技者名-姓   | : 「全角」で、競技者の氏名(姓)を入力。                    |
| 名        | :「全角」で、競技者の氏名(名)を入力。                     |
| フリカ゛ナーセイ | :「半角カナ」で、競技者の氏名か(姓)を入力。                  |
| XI       | :「半角カナ」で、競技者の氏名カナ(名)を入力。                 |
| 英語表記     | :「半角英字」で、競技者の英語表記氏名を入力。(例. AOMI Takeshi) |
| 性別       | : リストより、該当する性別を選択                        |
| 学年       | :「全半角数字」で、学年を入力。(例 1.2)、(例 2.大学 2)       |
| 生年       | :「半角数字」で、生年を西暦で4桁入力                      |
| 月日       | :「半角数字」で、生年月日の月日を4桁入力(例.5月3日→0503        |
| JAAF ID  | :「半角数字」で、日本陸上競技連盟より発行された競技者の JAAF ID を入  |
|          | 未登録や申請中などで JAAF ID がない場合は、空欄としてください。     |
| 登録地区     | : リストより、団体が所属している陸上競技協会の登録都道府県を選択。       |
| 国籍       | :「半角英数字 大文字」で、競技者の国籍略号を入力。               |
|          | (例. 日本: JPN、2 重国籍: DUAL2)                |
|          | 空欄の場合は、自動的に「JPN」を登録します。                  |

※大学院生の学年入力は以下の様に

入力をお願いします。

例)大学院2年の場合

団体区分(必須)・学年 大学 M2 年

## 〈手順6〉競技会のエントリー

競技会エントリーを選択し、エントリーを実施してください。 ※詳細につきましては「Web登録サービス参加団体マニュアル」の <u>P39~P98</u>をご参照ください。 (マニュアルをご確認いただきますと大変分かりやすくなっております。)

| <u> がにいき</u> るしか WEB登録サービス                                                                                                    |                                                                                                    |  |  |  |
|----------------------------------------------------------------------------------------------------|----------------------------------------------------------------------------------------------------|--|--|--|
| 順大陸上部競技会係 様                                                                                                    |                                                                                                    |  |  |  |
| <ul> <li>■メニュー</li> <li><u>競技会エントリー</u></li> <li><u>登録済み競技会一覧</u></li> <li><u>競技者の登録・修正</u></li> <li>ユーザー情報の修正</li> <li>登録メールアドレスの変更</li> <li>ログアウト</li> <li>操作方法</li> </ul> | 【2024年3月11日(月)】<br>リニューアル後、ご利用されているブラウザに<br>よっては、一部リニュアール前の処理が残って<br>しまい、旧エラーメッセージが表示されてしま<br>う事象が発生しております。<br>・Excelを指定してください<br>・団体名英語表記に全角文字が入っている など<br>大変お手数ではございますが、以下の手順書に<br>従って、ブラウザのキャッシュ削除をお試しい<br>ただきますようお願いいたします。<br>- GoogleChrome向け<br>- MicrosoftEdge向け |  |  |  |

【ポイント】(詳細なステップの記載は省略しています。)

・[都道府県で絞込み]リストから[千葉]を選択すると、該当の競技会を見つけやすくなります。

| 🔊 競技会-            | -覧                                           | List of competitions           |                       |
|-------------------|----------------------------------------------|--------------------------------|-----------------------|
| ┨ オンライン           | テスト                                          | 定員数 1000 人 エントリー               | ▶ 都道府県で絞り込み           |
| 田健日     田健日     日 | 2021年07月01日(木)~2021年07月05日(月) 2021年07月05日(月) | 2019年04月01日(月)~2024年12月30日(…   | List of compo         |
| 🔘 開催地             | NISHI競技場                                     | 詳しく見る 🕥                        |                       |
|                   |                                              |                                | 1>1                   |
| 1 栃木陸協中           | やテスト                                         | -0421                          | 01日(余)~2021年02日07日    |
| 🕒 開催日             | 2021年09月20日(月)~2021年09月20日(月) - ゴントリー期間      | 2022年08月08日(月)~2099年08月08日(…   |                       |
| ○開催地              | まろにえ運動公園陸上競技場                                | 詳しる見る 🔿                        | 詳しく見                  |
| 🚽 テスト記録           | 会002                                         |                                | I.S.                  |
|                   | 2024年01月01日(月)~2024年04月14日(日) - エントリー期間      | 2024年01月05日(余)~2024年01月31日(    | 055 (A) 000 (Top Boot |
|                   |                                              | EVENTODIOSII (M) EVENTODISII ( | 05日 (金) ~2021年03月06日  |
|                   |                                              |                                |                       |

・パスワード入力

該当の競技会のエントリーを選択すると、パスワード入力画面が表示されます。 Google フォームの回答後に表示されたパスワードをご入力いただくと、エントリー画面へと進めます。

| • 順天堂大学                                  | 競技会         | 競技会パスワード入力                       | x 1000 人 エントリー     |
|------------------------------------------|-------------|----------------------------------|--------------------|
| <ul> <li>· 開催日</li> <li>· 開催地</li> </ul> | 2024<br>順天望 | ① この競技会にエントリーするには、パスワードの入力が必要です。 | (土) ~2024年05月06日(… |
|                                          |             | OK Cancel                        | エントリー              |

#### ・「競技」について

記載のある種目が**該当競技会で開催される種目**となります。 ※開催種目につきましては、ホームページをご確認ください。

| 競技者の性別が「男子」の場合は、男子競技、または混合競技が一覧 | 憶表示されます。    |
|---------------------------------|-------------|
|                                 | 02030210030 |
|                                 |             |
| NO ナンパー 競技者名-姓* 名* 国籍           | 競技1         |
|                                 |             |
| 1 201 青海 武 N                    |             |
|                                 |             |
| 2 202 有明 拓海 N 一般男子100m          |             |
| 一般男子400m                        |             |

#### ・「記録」と「競技会名」について

「記録」のみ入力必須となります。「競技会名」の入力は不要です。

※「記録」の入力ミスや入力忘れによる番組編成の変更受付は致しかねます。

エントリー時に必ずご確認いただき、変更はエントリー期間内で完了いただくようお願い申し上げます。

| 競技1    |   | 記録1      | 競技会1       |
|--------|---|----------|------------|
| 男子100m | v | 10.84 入力 | NISHI陸上競技会 |

・参加費の確認(重要な説明がございます!)

表示される参加費が該当競技会で<mark>お振込みいただく参加費</mark>となります。

<u>U16種目</u>につきましては、<u>高校区分の参加費1000円</u>で設定しております。

<mark>中学生がエントリーされる際</mark>に「単価2で再計算」を選択していただくと、<u>中学生区分の800円</u>で再計

算を行い、正確な参加費が表示されます。

また、競技名に「中学」と記載のある種目ははじめから<u>800円</u>での計算となっております。 参加費用をご確認いただく際にはご注意ください。

| 【参加費】         | 費用に関しては主催者様にお問い合わせをお願いします。 |
|---------------|----------------------------|
| プログラム購入部数: 0  | 単価2で再計算                    |
| プログラム購入費 : 0円 | 参加貨: 3,800円                |
|               | 合計: 3,800 円                |

↑「単価2で再計算」表示時は「単価1」での計算となっております。

(次ページに「参加費」に関する重要な内容の記載がございます。)

※参加団体様が、U16種目等に参加区分(高校、中学)が異なる選手をエントリーされますと 「単価2で再計算」では正確な参加費が表示されません。

お手数ですが、単価1のままの参加費から[200円×参加区分「中学」人数] をご自身で差し引いていた だくようお願い申し上げます。

例)U16 種目 参加区分: 高校(早生まれ)1 年×2名 中学生×3名

【正しい参加費】

高校(早生まれ)1年(1000円)×2名 中学生(800円)×3名 <u>合計:5名 参加費:4,400円</u> 【誤った参加費】

・単価1 計算時 : 全員参加区分「高校」での計算となり参加費は1,000円×5 名で「5,000円」

・単価2 計算時 : 全員参加区分「中学」での計算となり参加費は 800円×5 名で「4,000円」

・プログラム販売について

本学競技会ではプログラム販売は行っておりません。

そのため、「参加費」に記載のある「プログラム購入費」は0円のままで問題ありません。

・エントリーのボタンの押下

エントリー情報入力完了後は必ず「エントリーする」ボタンを押下してください!

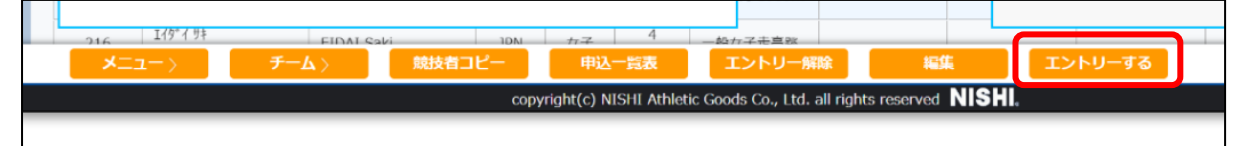

※エントリー未完了のままエントリー期間が終了しますとエントリーは自動では行われません。

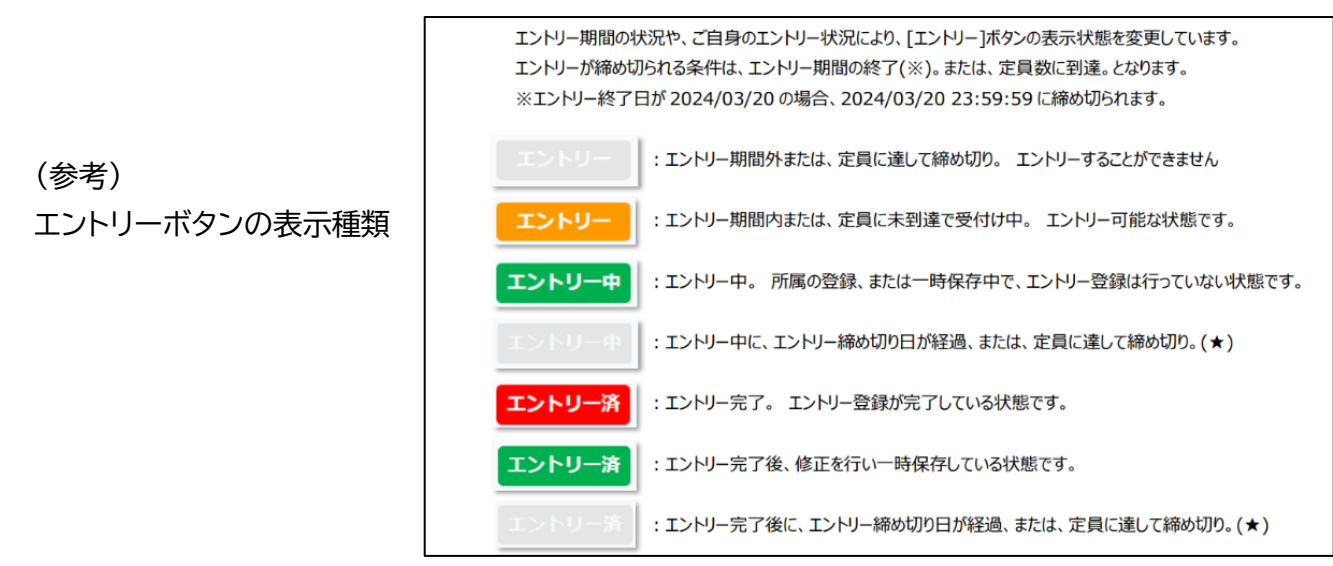

#### 〈手順7〉登録済み競技会一覧でエントリーを確認

「登録済み競技会一覧」を選択し、エントリー状況を必ずご確認ください。

エントリー期間内であれば何度でもエントリー訂正が可能です。

エントリー変更が生じる場合には、最終的なエントリーが確定後に参加費をお振込みいただけますと円 滑かと存じます。

| <i>「「「「」」「」」</i> WEB登録サービス                                                                                                    |                                                                                                    |  |  |
|----------------------------------------------------------------------------------------------------|----------------------------------------------------------------------------------------------------|--|--|
| 順大陸上部競技会係 相                                                                                                    | <b></b>                                                                                                    |  |  |
| <ul> <li>メニュー</li> <li>競技会エントリー</li> <li>登録済み競技会一覧</li> <li>競技者の登録・修正</li> <li>ユーザー情報の修正</li> <li>登録メールアドレスの変更</li> <li>ログアウト</li> <li>操作方法</li> </ul> | 【2024年3月11日(月)】<br>リニューアル後、ご利用されているブラウザに<br>よっては、一部リニュアール前の処理が残って<br>しまい、旧エラーメッセージが表示されてしま<br>う事象が発生しております。<br>・Excelを指定してください<br>・団体名英語表記に全角文字が入っている など<br>大変お手数ではございますが、以下の手順書に<br>従って、ブラウザのキャッシュ削除をお試しい<br>ただきますようお願いいたします。<br>- <u>GoogleChrome向け</u><br>・ <u>MicrosoftEdge向け</u> |  |  |

## 【エントリー注意事項】

・エントリー者様におけるエントリーミスによる対応は原則として<mark>致しかねます</mark>。

エントリー時にはご留意くださいますようお願い申し上げます

・参加費の過払いでのお振込みミスは原則として<mark>対応致しかねます</mark>。

ご注意いただくと同時に、ご理解ご協力いただきますようお願い申し上げます。

・参加受付上限者数は大会要項にも記載のある通り「1,000人」となっております。

エントリー者数が「1,000人」に達し次第システムが自動でエントリーを中止いたします。 参加をご希望の方は、<mark>早めにエントリー</mark>いただければと存じます。

ご不明・ご質問等ございましたら順天堂大学陸上競技部競技会係までメールにてご連絡ください。 ※お問い合わせいただきました内容によりましては、本学陸上競技部競技会係だけでは解決できない 場合もございます。その際に「NANS21V Web 登録サービス」へのお問い合わせをお願いする場合 もございます。予めご了承くださいますようお願い申し上げます。

順天堂大学陸上競技部競技会係 作成:2024 年5月6日 引用:NISHI 社「NANS21V Web 登録サービス参加団体マニュアル」